# User Manual Mondo 3G

**1.Brief introduction** Respect users: Thank you for your purchase and use of our products. For your security and interest, read the product instructions and all attached data before using it. If you don't operate the product in accordance with product instructions, resulting in any personal injury, property or other losses, the company will not responsible for that.

#### 2. Attention

1. LCD maintenance:

Don't put any heavy goods on the tablet

Please make sure that you haven't put too many things in the bag or besides the device when using suitcase or backpack

Don't grasp, twist or impact the surface of the LCD

Don't put LCD in environment beyond 40 degree or humidity over 90%

Don't expose LCD in the direct sunlight or strong fluorescent

Please don't use corrosive cleaning agent to clean LCD to avoid any damage.

3. Please don't take the case apart when the system is working or datas would be damaged, even lost. Please copy those important files by yourself timely, especially, before you decide to format the disks.

4. Please only use the power adapter we enclosed in the device package.

5. Only the authorized people of our agency can assemble or disassemble the device,

please prevent the seal from any damage for after-sales service.

#### 3. Ready to use

3.1. Product

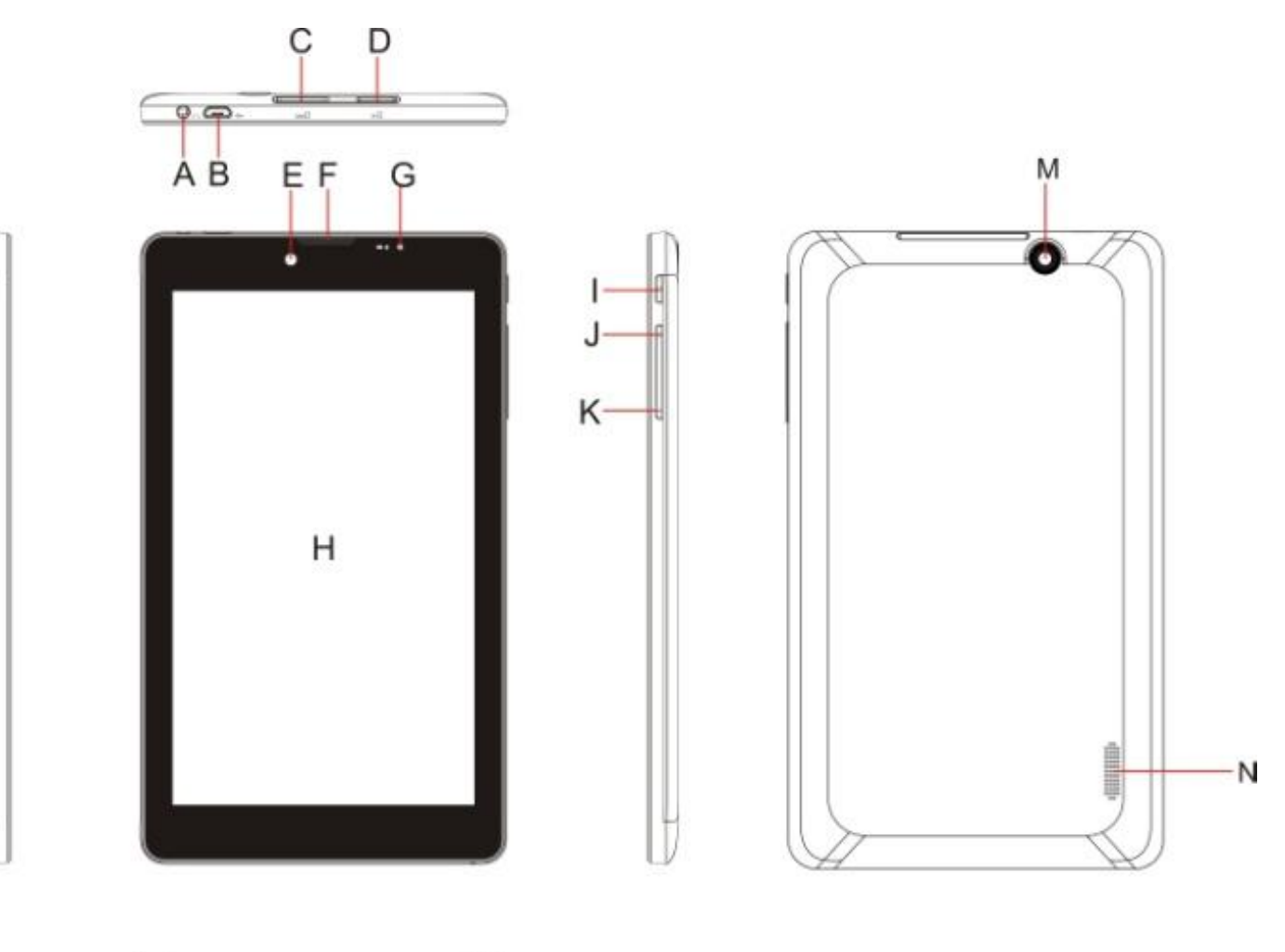

# 3.2 Buttons

- A.Earphone socket
- B. Micro USB/ DC-IN Port
- C. Sim Card Slot
- D. TF Card Slot
- E. Front Webcam
- F. Handset
- G. Charge indicator
- H. Display

- I. Power Button J. Volume plus K. Vomume Minus L. Built In Microphone M. Rear Webcam
- N. Built In Speakers
- ♦ MTK8312 Chipset, Support 1GB DDR3
- ♦ 8 Internal Flash, up to 32GB trough SD CARD
- ♦ 7inch (1024\*600) TFT Screen
- ♦ Support AVI,MPEG4,FIV,AVI,MKV,3GP,TS.H.264, MPEG4, H.263, DivX, Xvid,VC-1 format video play。
- ♦ Support JPG、JPEG、BMP、GIF、PNG、JFIF etc format image
- Suppot MP1、MP2、MP3、WMA、WAV、OGG、OGA、APE、FLAC、AAC、M4A、3GPP format,
- ♦ Support e-reader TXT、LRC、PDF、Html、Htm、EPUB format

- ♦ Support recorder
- ♦ Support 3G internet
- ♦ Support G-sensor for roatation
- ♦ Support FM receiver
- ♦ Support GPS function
- ♦ Support stereo earphone and speaker
- ♦ Support multi language
- ♦ Support USB disk

Specification:

#### 4 Quick Guide

#### 4.1 Power on/off

Power on and unlock: Press "Power" for 3 sec to power on, press and slide to , the device will be unlocked:

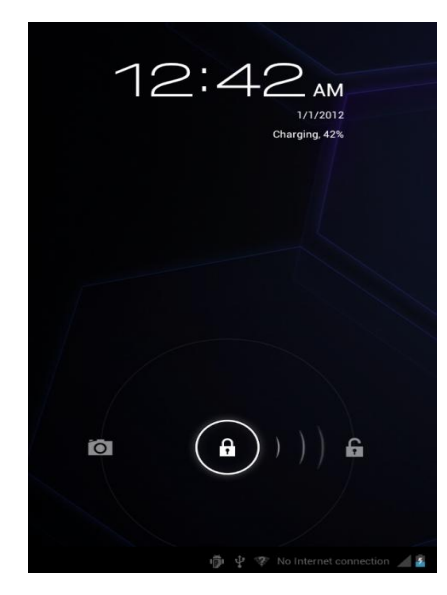

Save mode and unlock: choose "Display" in setting, choose closed after 15sec and device will be sleep after 15 sec and be locked.

#### Power off: press Power button for 3 sec, choose ok to power off device.

Attention: Please reset device or press Power button for 6sec to cut off when no reaction.

#### 4.2 Battery and charging

- a. Please charge for 4-8hrs at first-time used.
- b. Connect AC adapter with device and will be charged as

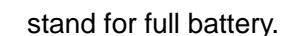

c. Please charge for 1min at least and start device when no power

#### 4.3 Icon used

a . Definition

| lcon | Function | lcon | Function |
|------|----------|------|----------|
|      |          |      |          |

| $\widehat{}$   | Back to Menu      | - Ö          | USB debug              |
|----------------|-------------------|--------------|------------------------|
| ∲ 🖞 🛦 4:54 ⊿ 💈 | System info       | $\dot{\psi}$ | USB Connected          |
| $\rightarrow$  | Back              |              | WIFI Connected         |
| :::            | Menu              | 8            | Bluetooth<br>Connected |
|                | Related programme | 2            | Battery                |
| 5:06*          | Time              |              | Signal strength        |

# **5** Operation

# 5.1.1 Audio Player

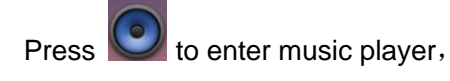

Choose your favorite music to play music

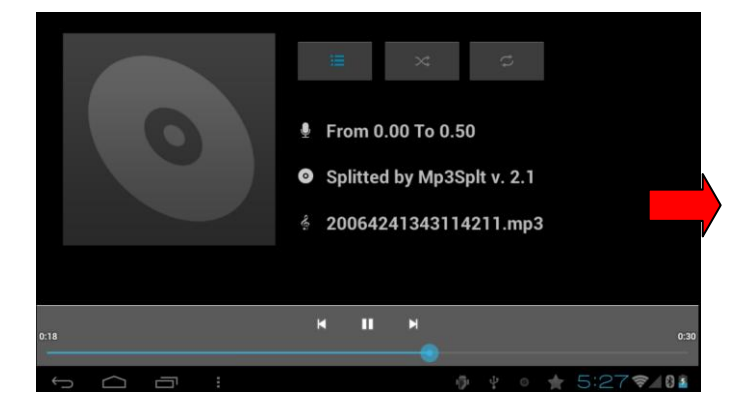

- Press 🗮 to enter music list
- Hold to fast play
- Button instruction:

| Button       | Instruction      | Button  | Instruction         |
|--------------|------------------|---------|---------------------|
| $\mathbf{P}$ | Artist           | $\circ$ | Personal music      |
| <b>e</b> :   | Song Name        | :=      | Play list           |
| 0            | Current play     | $\sim$  | Random play         |
| $\Box$       | Repeat all music | 4       | Repeat single music |

| Previous | Next  |
|----------|-------|
| Play     | Pause |

#### 5.1.2 Video Player

Press

to enter photo/video player:

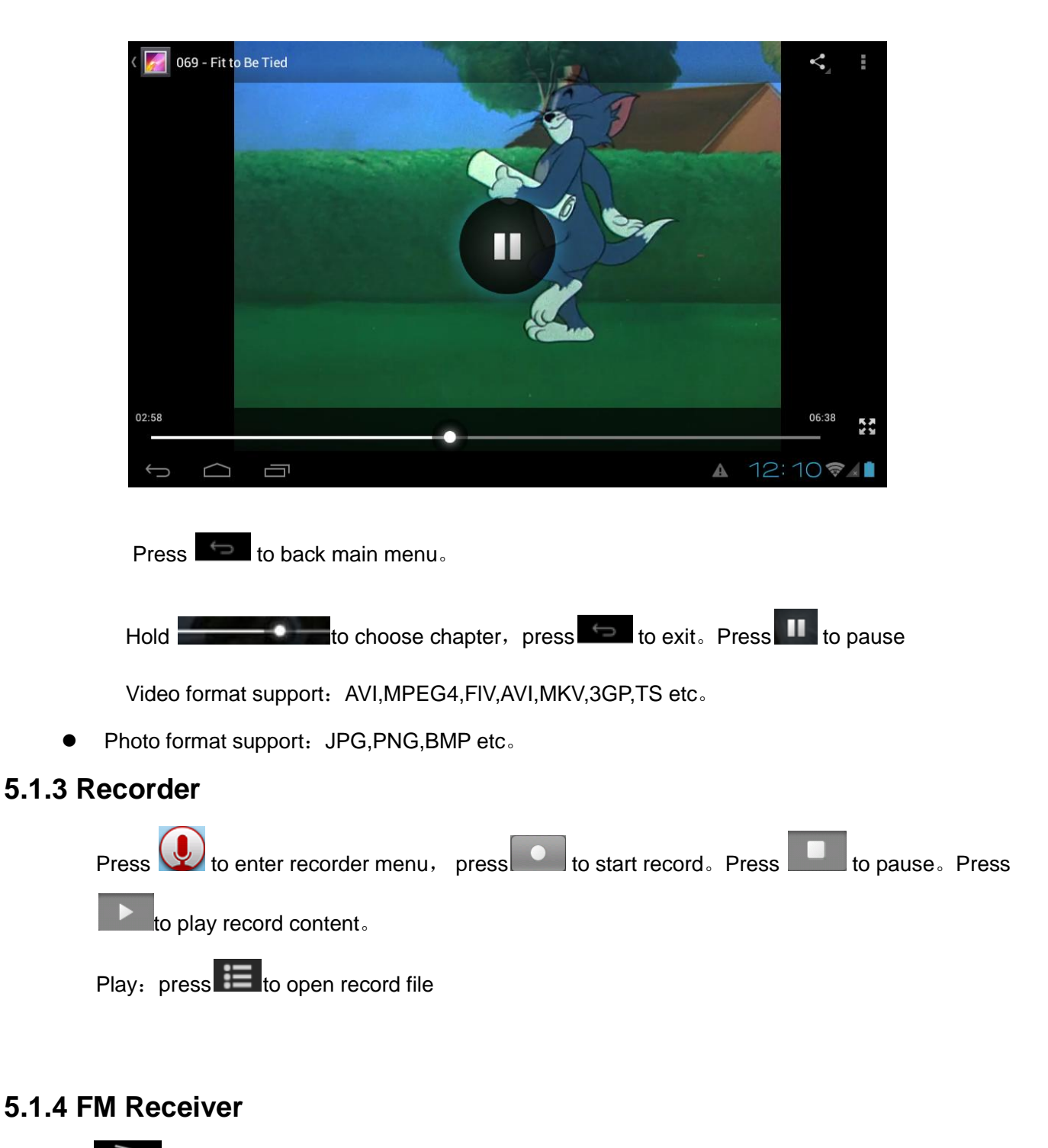

Press to enter FM Receiver

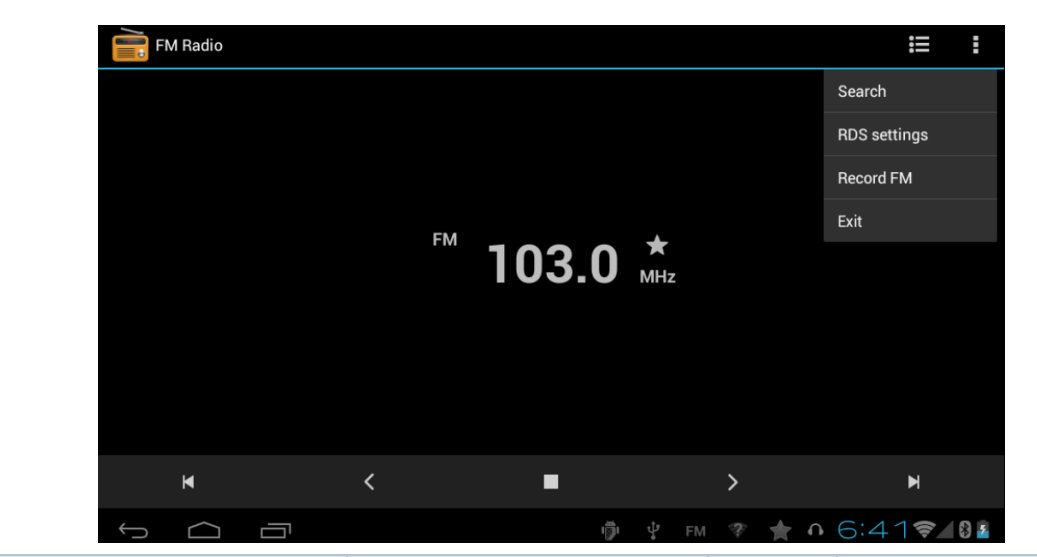

| Button | Instruction   | Button | Instruction                               |
|--------|---------------|--------|-------------------------------------------|
| :=     | Channel list  | Search | Search channel                            |
| 8      | Menu setting  | >      | Increase/decrease<br>frequency for 0.1MHZ |
|        | Play/pause FM | м      | Channel switch.                           |

# 5.1.5 File management

Press ito enter file management

| Home     |  |
|----------|--|
| B sdcard |  |
| Sdcard2  |  |
|          |  |
|          |  |
|          |  |
|          |  |
|          |  |
|          |  |
|          |  |

| sdcard2              |               |        |           | a>z |
|----------------------|---------------|--------|-----------|-----|
| android_secure       |               |        |           |     |
|                      |               |        |           |     |
| 🛅 @вт                |               |        |           |     |
| 🚞 @java              |               |        |           |     |
| Playlists @Playlists |               |        |           |     |
| android              |               |        |           |     |
| Answer machine       |               |        |           |     |
| Audio                |               | ,      |           |     |
|                      |               |        | <br>79.47 | 02  |
| New file folder      | a>z File rank | / Edit |           |     |

#### 5.1.7 Dial

Press to enter dial menu:

|                       | <b>\$</b> (0) <b>2</b> |                  |                         |                    |
|-----------------------|------------------------|------------------|-------------------------|--------------------|
|                       |                        |                  |                         |                    |
|                       |                        |                  |                         |                    |
|                       |                        |                  |                         |                    |
|                       |                        |                  |                         |                    |
|                       |                        |                  |                         |                    |
|                       |                        |                  |                         |                    |
|                       |                        |                  |                         |                    |
|                       |                        |                  |                         |                    |
|                       |                        |                  |                         |                    |
|                       |                        |                  |                         |                    |
|                       | 1 🔤                    | 2 <u>ABC</u>     | 3 DEF                   |                    |
|                       | 4 <u>GHI</u>           | 5 <u>JKL</u>     | 6 <u>MND</u>            |                    |
|                       | 7 PORS                 | 8 <u>тич</u>     | <b>9</b> <u>wxyz</u>    |                    |
|                       | *                      | 0 <u>+</u>       | #                       |                    |
|                       |                        | د.               | :                       |                    |
|                       |                        | -<br>-<br>-<br>- | 12:48                   |                    |
|                       |                        |                  |                         |                    |
| Dial number while ins | ert SIM card.          | to start keybo   | ard <b>C</b> Dial butto | n, Setting button, |
| Dial record           |                        |                  |                         |                    |

 $\star$ Attention: 3G phone call function will be used when SIM card insert. Please power off and insert SIM card, then power on to open 3G function.

#### 5.1.8 Contact

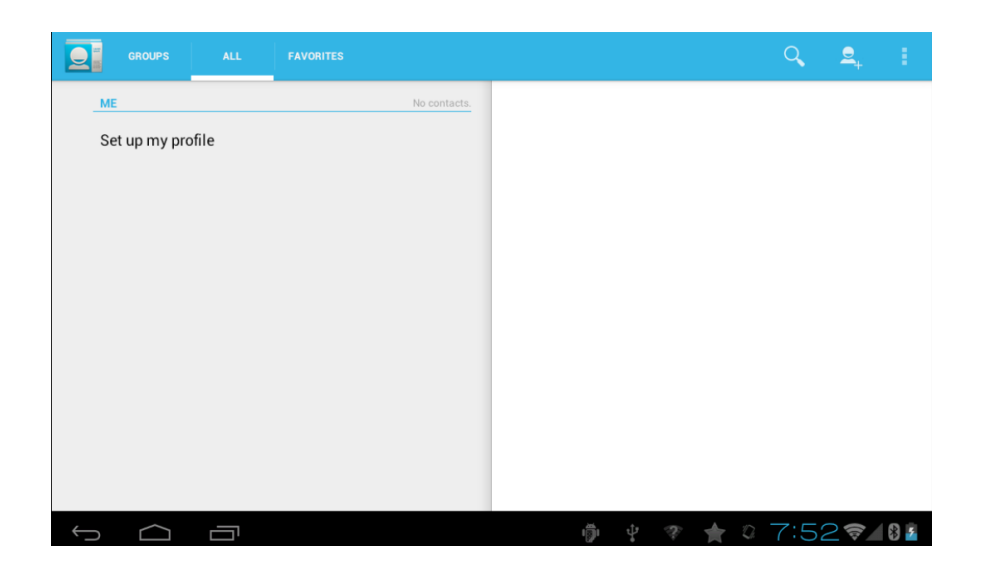

#### 5.1.9 Info:

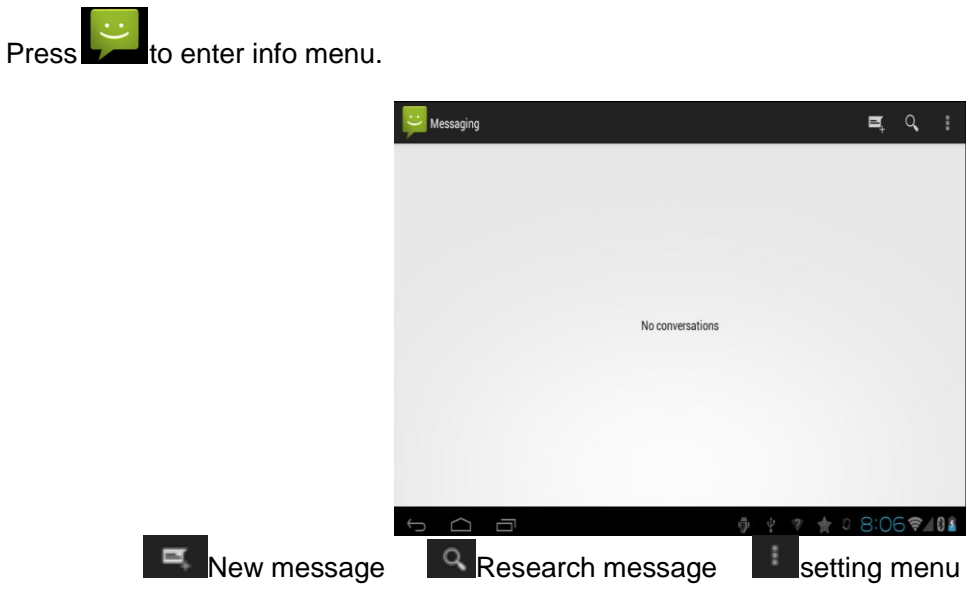

#### 5.2.0 Use TF Card

b. Please insert TF card into slot and device will read it.

#### 5.2.1 APK Installment and uninstallment

Download apk file from internet and copy into flash, choose ok for installment.

Uninstallment: press management, press apk which you will uninstall for a while, move apk icon and wait for change to red

#### 5.2.2 Camera

Press to enter camera interface:

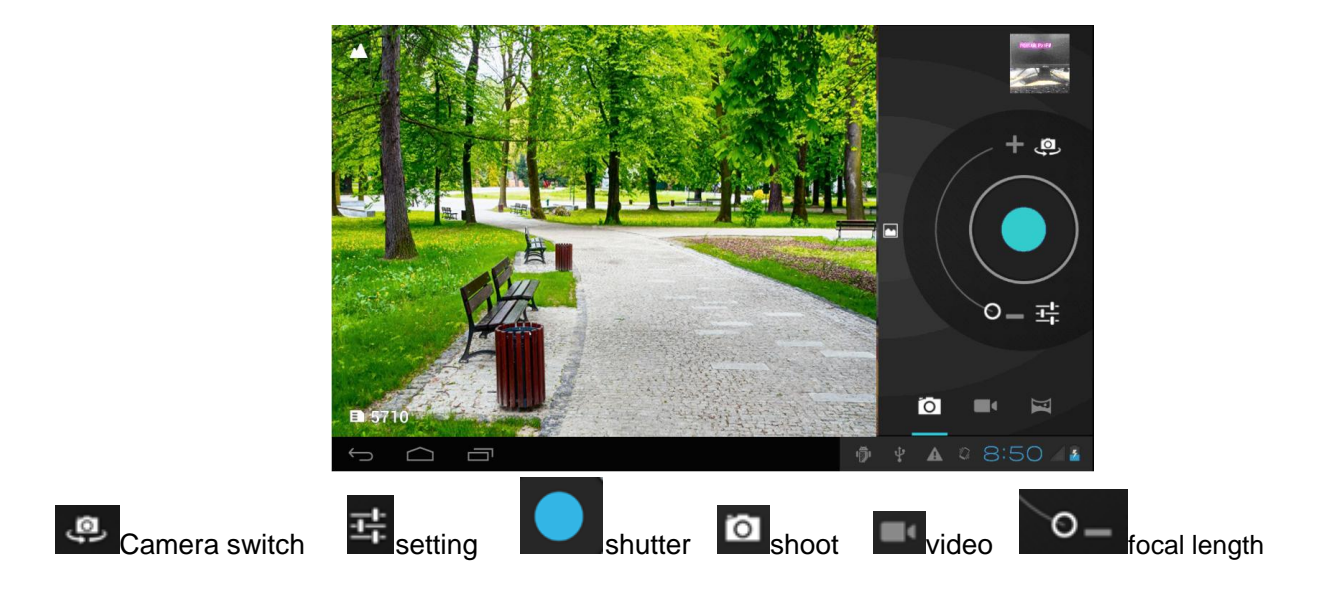

## 5.2.3 Time setting

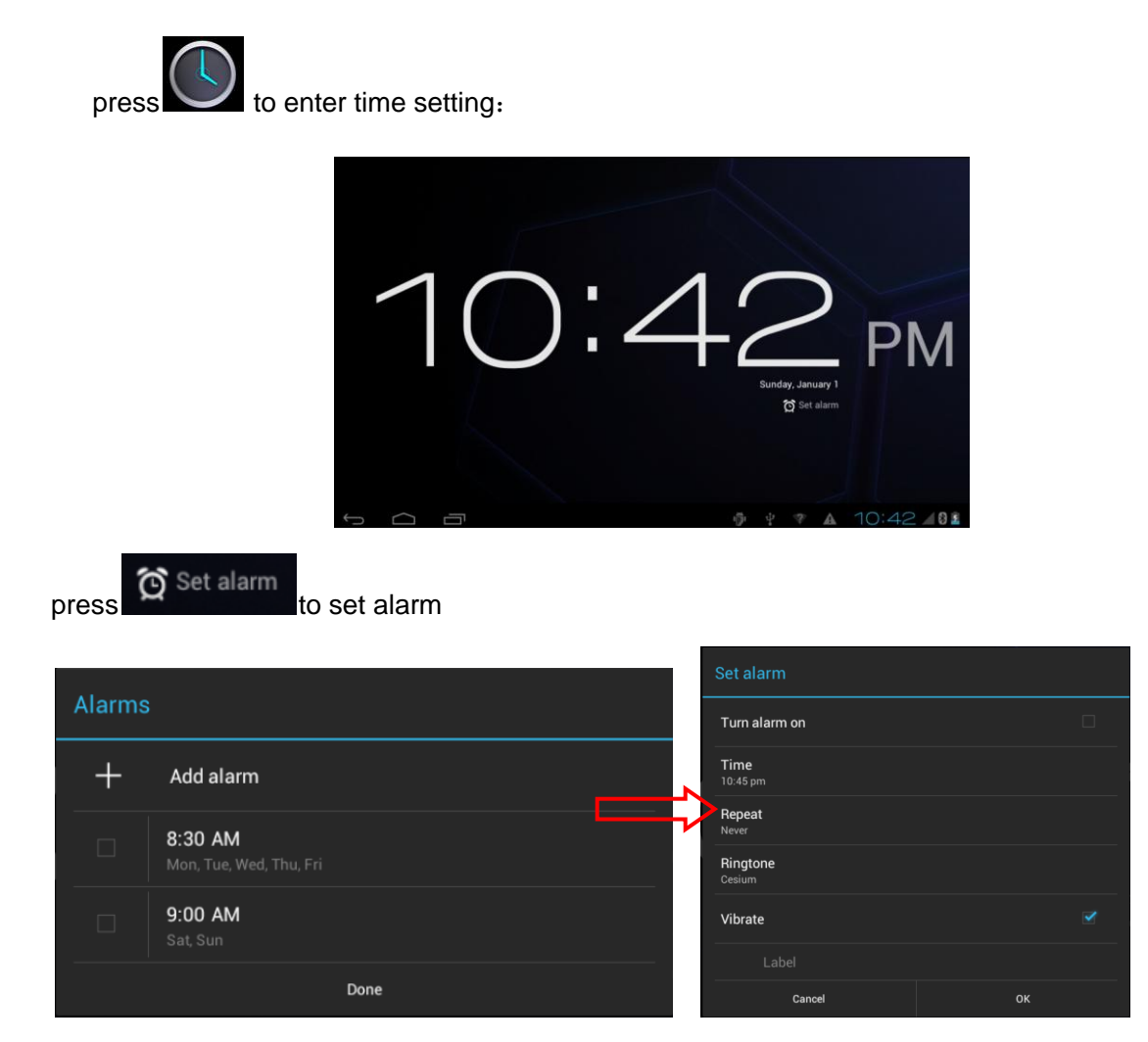

# 6 System setting

# 6.1.1 WIFI setting:

press to enter setting menu and open WiFi function:

a. internet:

choose one link and enter your password, then press connect:

|         | H3C star2       |               |        |        |
|---------|-----------------|---------------|--------|--------|
|         | Signal strength | Good          |        |        |
|         | Security        | WPA/WPA2 PS   | SK     |        |
|         | Password        |               | •••••• |        |
|         |                 | Show passw    | vord   |        |
|         | Show advanced o | ptions        |        |        |
|         | Cancel          |               | c      | onnect |
| Such as | 1               |               | Ş      |        |
|         | СМСС            |               |        |        |
|         | Status          | Connected     |        |        |
|         | Signal strength | Excellent     |        |        |
|         | Link speed      | 65Mbps        |        |        |
|         | Security        | None          |        |        |
|         | IP address      | 172.24.136.25 | 2      |        |
|         | Cancel          |               | 1      | Forget |

will be show in main menu after WiFi connected.

#### 6.1.2 3G internet:

Close WiFi and press more, choose Mobile networks:

| Settings            |                              |     |
|---------------------|------------------------------|-----|
| WIRELESS & NETWORKS | Airplane mode                |     |
| 🗢 Wi-Fi Off         | VPN                          |     |
| Bluetooth           | Tethering & portable hotspot |     |
| Data usage          | Wi-Fi direct                 |     |
| DEVICE              | Mohile networks              |     |
| Audio profiles      |                              |     |
| Display             | GPRS transfer prefer mode    |     |
| E Storage           |                              |     |
| 🗎 Battery           |                              |     |
|                     | ₡ 7:19₺                      | 8 5 |

Press networks and enter into settings:

| N | Mobile network settings                                 |          |  |  |  |
|---|---------------------------------------------------------|----------|--|--|--|
|   | Data enabled<br>Enable data access over Mobile network  | <b>V</b> |  |  |  |
|   | Data roaming<br>Connect to data services when roaming   |          |  |  |  |
|   | Network Mode<br>Preferred network mode: WCDMA preferred |          |  |  |  |
|   | Access Point Names                                      |          |  |  |  |
|   | Network operators<br>Select a network operator          |          |  |  |  |

★Attention, 3G function will be available after insert SIM card

### 6.1.3 Bluetooth:

| Settings         |                                 | SEARCH FOR DEVICES  |
|------------------|---------------------------------|---------------------|
|                  | ANDROID BT                      | Rename tablet       |
| Set Wi-Fi OFF    | PAIRED DEVICES                  | Visibility timeout  |
| 8 Bluetooth      | <b>GT_19220</b>                 | Show received files |
| 🕚 Data usage     | AVAILABLE DEVICES TOUCH TO PAIR | Advanced settings   |
| More             | C8:DF:7C:D7:4E:3D               |                     |
| DEVICE           |                                 |                     |
| 🛟 Audio profiles |                                 |                     |
| 🗘 Display        |                                 |                     |
| Storage          |                                 |                     |
| Battery          |                                 |                     |
| 5 A D            |                                 | 07:28 102           |

Open Bluetooth and choose your favorite link, enter password to connect with mobile

Or choose SEARCH FOR DEVICES to search manually. press

# 6.1.4 Display setting:

| Settings          |                    |
|-------------------|--------------------|
| O Data usage      | Brightness         |
| More              | Wallpaper          |
| DEVICE            |                    |
| 🕂 Audio profiles  | Auto-rotate screen |
| Display           | Sleep              |
| 🗮 Storage         | Font size          |
| Battery           | Large              |
| 🖄 Apps            |                    |
| PERSONAL          |                    |
| 🗘 Accounts & sync |                    |
|                   |                    |
|                   | 07:38 📶 🖗 💈        |

Brightness, wallpaper and auto-rotate screen can be set in display setting. choose to open auto-rotate screen.

orks to dete

🖗 🖞 🚖 🛦 🗞 🕫 7:48 🖉 🖻

#### 6.1.5 Location services

Accounts & sync
Location services

A Language & input

 $\overline{}$ 

Г

Security

Security

press

| press [        | ervices:                                                                        |
|----------------|---------------------------------------------------------------------------------|
| Settings       |                                                                                 |
| DEVICE         | MY LOCATION                                                                     |
| Audio profiles | Google's location service                                                       |
| Display        | Let apps use data from sources such as Wi-Fi and n<br>your approximate location |
| 🗮 Storage      | GPS satellites<br>Let apps use GPS to pinpoint your location                    |
| Battery        |                                                                                 |
| 🛃 Apps         |                                                                                 |

to enter security interface:

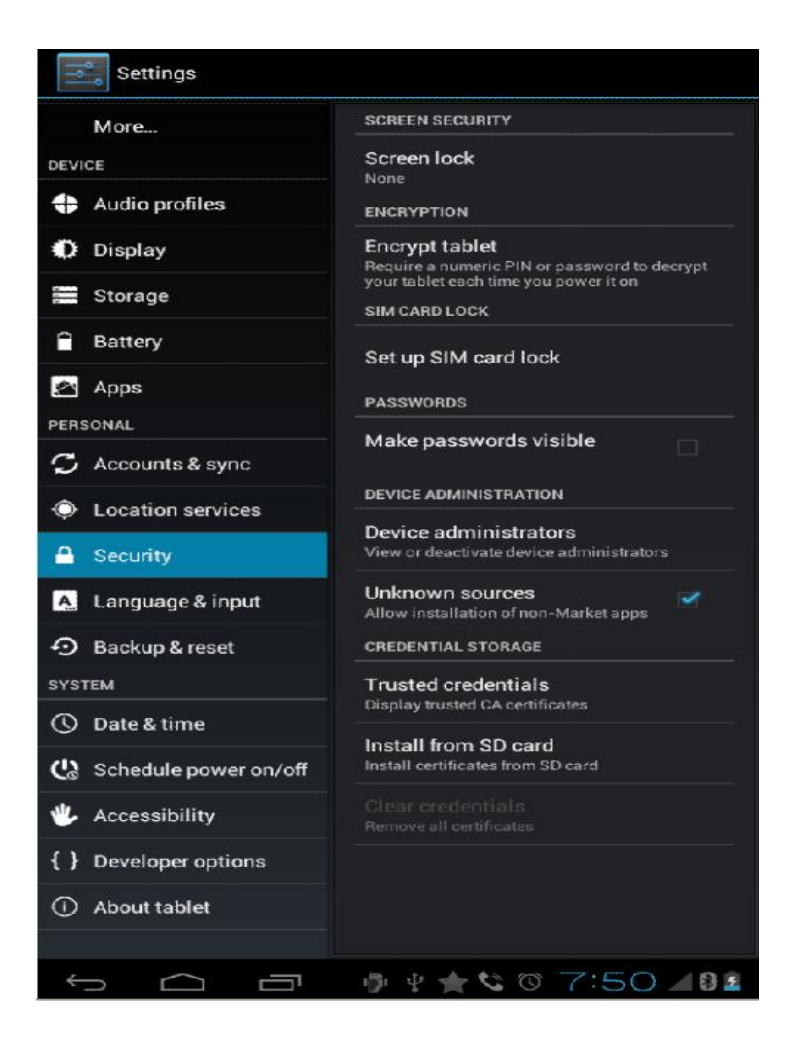

#### 6.1.7 Backup and reset

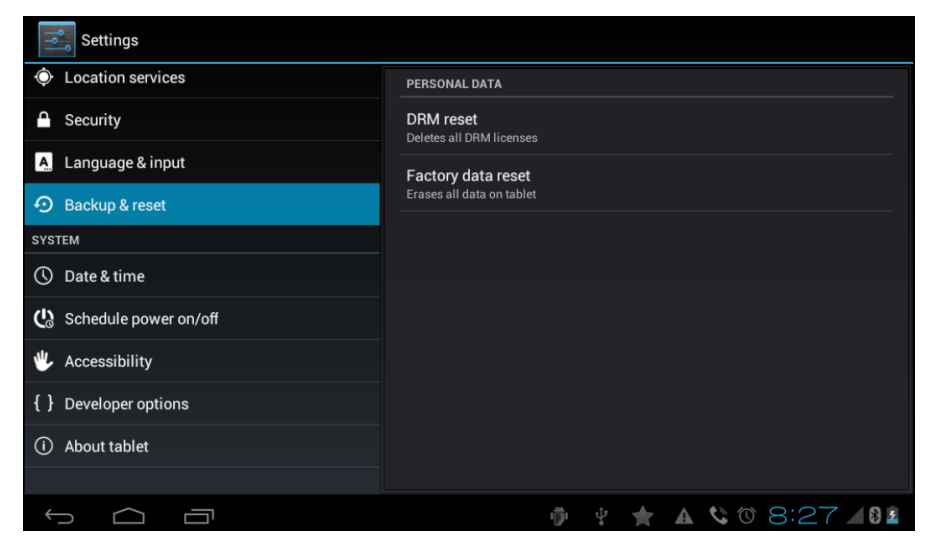

#### 6.1.8 Storage

Press storage to enter setting interface, USB storage, total space etc will be show on screen

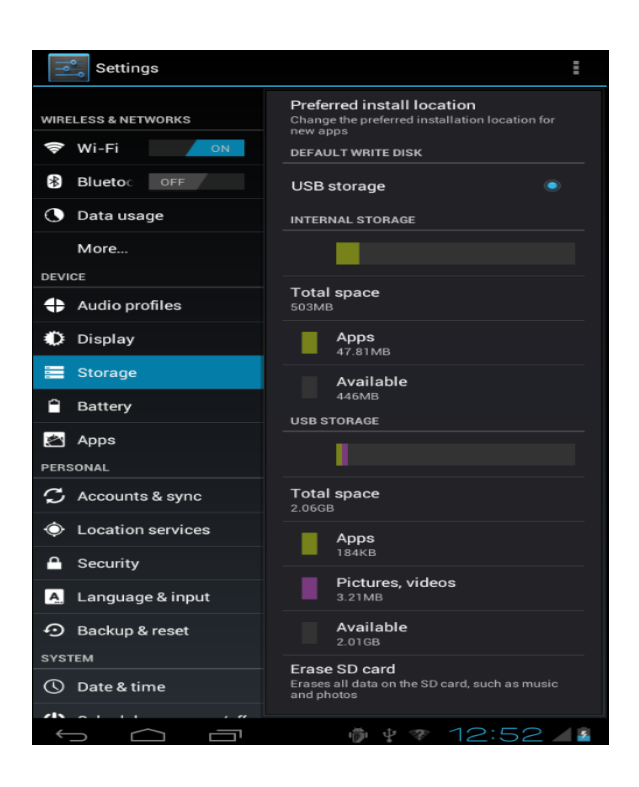

## 6.1.9 Language & input

Enter language & input to choose language:

• Android keyboard settings:

| Android keyboard settings                                                        |  |
|----------------------------------------------------------------------------------|--|
| Input languages<br>English (US)<br>GENERAL                                       |  |
| Auto-capitalization                                                              |  |
| Vibrate on keypress                                                              |  |
| Sound on keypress                                                                |  |
| Show settings key                                                                |  |
| TEXT CORRECTION                                                                  |  |
| Auto correction<br>Spacebar and punctuation automatically correct mistyped words |  |
| Show correction suggestions<br>Always show                                       |  |
| OTHER OPTIONS                                                                    |  |
| Advanced settings<br>Options for expert users                                    |  |
|                                                                                  |  |

#### 6.2.0 Date and time setting

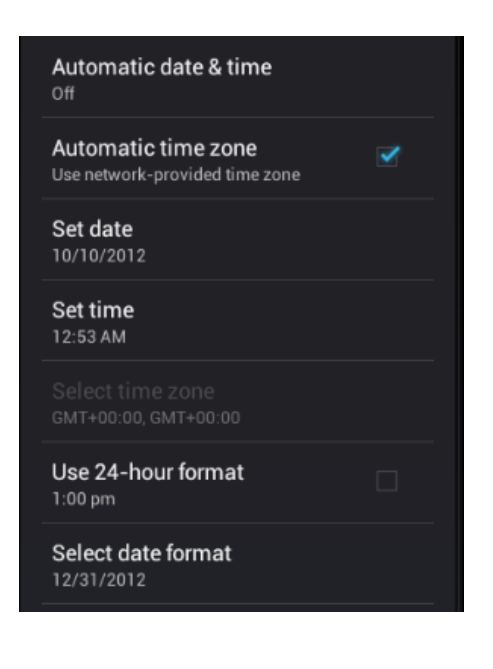

• Date setting:

press

| <br>to set and press Set for ok |        |      |  |    |    |    |     |    |    |    |  |
|---------------------------------|--------|------|--|----|----|----|-----|----|----|----|--|
| Set date                        |        |      |  |    |    |    |     |    |    |    |  |
| October 2012                    |        |      |  |    |    |    |     |    |    |    |  |
|                                 |        |      |  |    |    |    |     |    |    |    |  |
|                                 |        |      |  |    | 1  | 2  | 3   | 4  | 5  | 6  |  |
| Oct                             | 10     | 2012 |  | 7  | 8  | 9  | 10  | 11 | 12 | 13 |  |
|                                 |        | 2012 |  | 14 | 15 | 16 | 17  | 18 | 19 | 20 |  |
|                                 |        |      |  | 21 | 22 | 23 | 24  | 25 | 26 | 27 |  |
|                                 |        |      |  | 28 | 29 | 30 | 31  |    |    |    |  |
|                                 |        |      |  |    |    |    |     |    |    |    |  |
|                                 | Cancel |      |  |    |    |    | Set |    |    |    |  |

- Time zone setting: Choose your favorite time zone:
- Time setting:

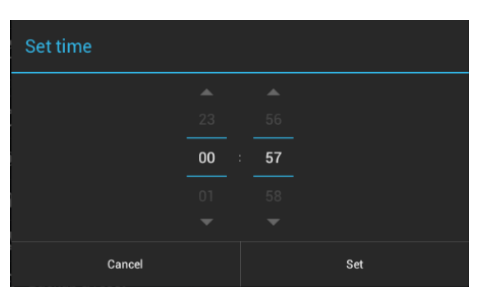

• Select date format:

| Select date format    |   |
|-----------------------|---|
| Regional (12/31/2012) | 0 |
| 12/31/2012            | 0 |
| 31/12/2012            | 0 |
| 2012/12/31            | ۲ |
| Mon, Dec 31, 2012     | 0 |
| Mon, 31 Dec 2012      | 0 |
| 2012 Dec 31, Mon      | 0 |
| Cancel                |   |

#### 6.3.3 Small icons

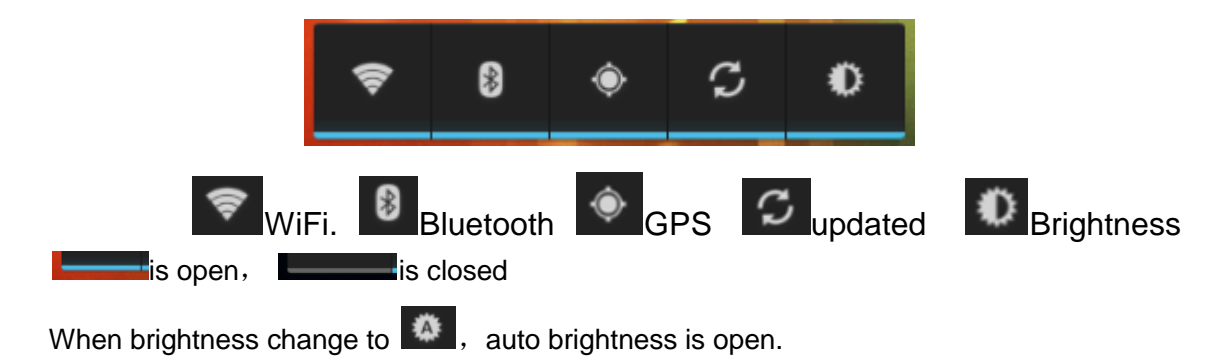